**KMT - Kraus Messtechnik GmbH** 

Gewerbering 9 • 83624 Otterfing • Germany https://www.kmt-telemetry.com

+49-8024-48737 Fax.-5532 info@kmt-telemetry.com

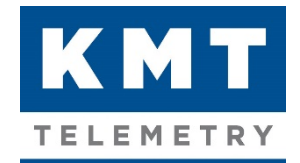

# MTP-NT Software User Manual

# Sophisticated multi-channel telemetry system for rotating application, fully software programmable

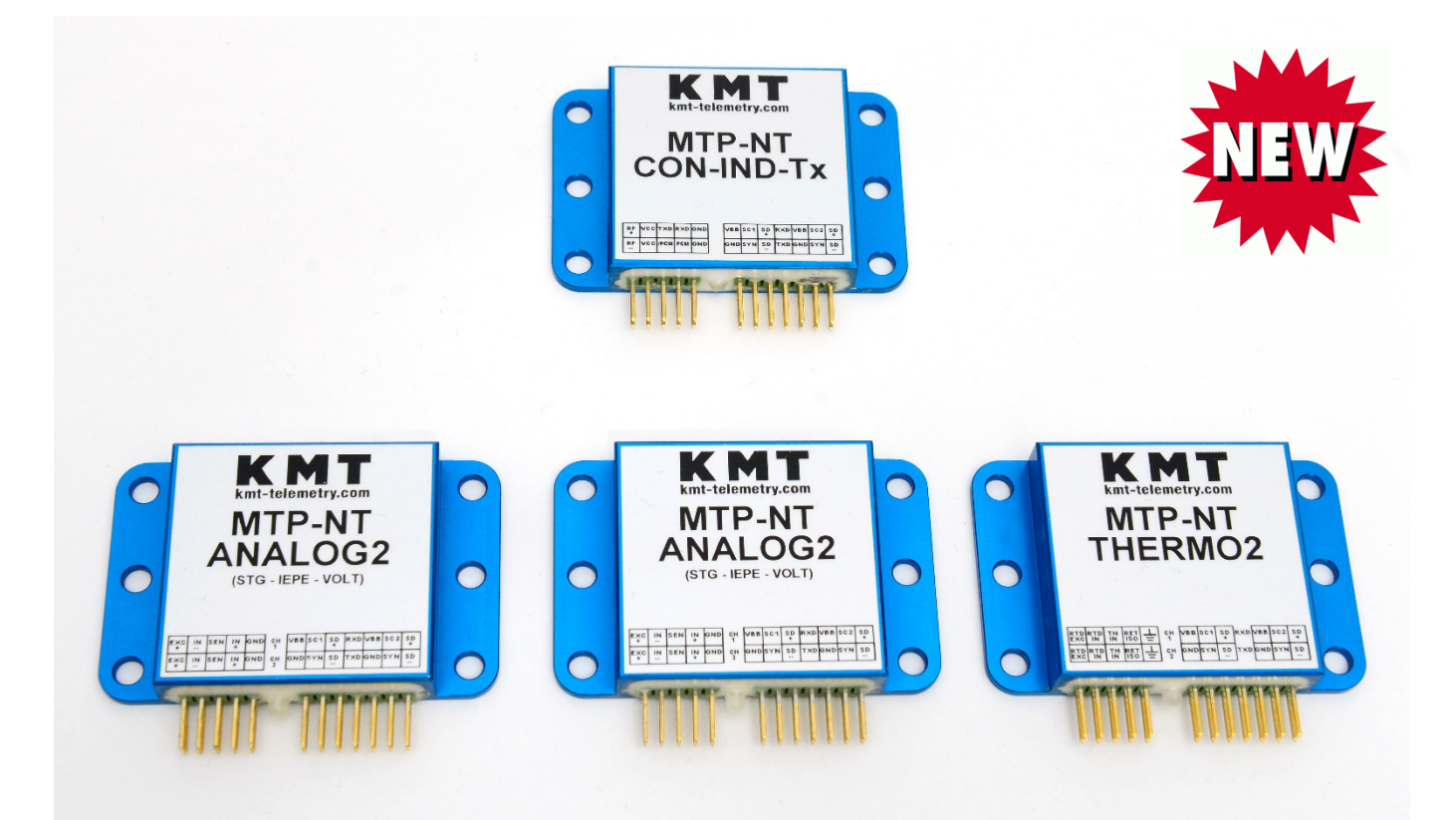

# **INSTRUCTIONS FOR QUALIFIED PERSONNEL ONLY!**

Further resources and the latest document versions

MTP-NT Technical Resources Page:

https://www.kmt-telemetry.com/support/mtp-nt/

MTP-NT User Manual: MTP-NT Software & Information Manual: MTP-NT Inductive Powering User Manual: https://www.kmt-telemetry.com/support/mtp-nt/Files/MTP-NT-UM.pdf https://www.kmt-telemetry.com/support/mtp-nt/Files/MTP-NT-SW.pdf https://www.kmt-telemetry.com/support/mtp-nt/Files/MTP-IND-PWR.pdf

# This page intentionally left blank

| https://www.kmt-tele TP-NT Technical R × | metry.com/support/mtp-nt/ v 🔒 C Suchen                                                                                                    |           | } ₹0            |
|------------------------------------------|----------------------------------------------------------------------------------------------------|-----------|-----------------|
|                                          |                                                                                                    |           |                 |
| MTF<br>Techr                             | P-NT<br>nical Resources                                                                                                    |           |                 |
| Software                                 |                                                                                                    |           |                 |
| lement                                   | Description                                                                                                    | Downloads | Notes           |
| irmware                                  | This is the latest firmware for all MTP-NT systems. All modules (no matter what function they have) work with the same firmware. Therefore, with a single operation a complete MTP-NT system can be updated to the latest firmware version. Just double-click nt_update.exe and the update will start. | Download  | Release Note    |
| Vindows config<br>oftware                | This is the latest Windows config software for all MTP-NT systems.<br>[usage: extract the folder and start the ntconfig.exe, that's all (but you'll have to set the right COM port)]                                                                                                    | Download  | Release Note    |
| nstructions                              |                                                                                                    |           |                 |
| lement                                   | Description                                                                                                    | Downloads | Notes           |
| Jser Manual                              | This is the latest user manual for MTP-NT.                                                                                                    | Download  | Release Note    |
| Pictures                                 |                                                                                                    |           |                 |
| lement                                   | Description                                                                                                    | Downloads | Notes           |
| Product Overview                         | This is the latest user manual for MTP-NT.                                                                                                    | Download  | Release Note    |
| Γools                                    |                                                                                                    |           |                 |
| lement                                   | Description                                                                                                    | Downloads | Notes           |
| itrain Gauge<br>Calculation Tool         | Excel-Sheet for calculating micristrain to output voltage and output voltage to microstrain.                                                                                                    | Download  | Release Note    |
| forsional Moment<br>Calculation Tool     | Excel-Sheet for calculating the torsional moment                                                                                                    | Download  | Preview         |
| Auxiliary                                |                                                                                                    |           |                 |
| lement                                   | Description                                                                                                    | Downloads | Notes           |
| Mini-Terminal                            | Easy-to-use terminal software                                                                                                    | Download  | Release Note    |
| Driver for<br>JSB/RS232 adapter          | Windows 7/8/8.1/10 (32 & 64-bit) WDF WHQL Driver: v3.8.18.0 (10/17/2017)                                                                                                    | Download  | Release Note    |
| nformation Locking<br>Clip               | Information from AMP/TE about Locking Clip Contacts and Housings                                                                                                    | Download  | Contact drawing |
| nformation Locking                       | Information collection about Locking Clip Contacts and Housings for MTP-mtp-nt                                                                                                    | Download  | Release Note    |

### NT Module Firmware:

Go to the official NT support site (<u>https://www.kmt-telemetry.com/support/mtp-nt/</u>) and download the firmware setup file **nt\_update.exe** as shown in the below figure.

| Software                                                                                                    |                                                                                                    | Ū                                                                                                    |                                                                                                    |                                                                                           |                                                                                                    |                                                         |
|----------------------------------------------------------------------------------------------------|----------------------------------------------------------------------------------------------------|----------------------------------------------------------------------------------------------------|----------------------------------------------------------------------------------------------------|-------------------------------------------------------------------------------------------|----------------------------------------------------------------------------------------------------|---------------------------------------------------------|
| Element                                                                                                    | Description                                                                                                    |                                                                                                    |                                                                                                    |                                                                                           | Downloads                                                                                                    | Notes                                                   |
| Firmware                                                                                                    | This is the latest firmware for a with the same firmware. There the latest firmware version. Ju                                                                                                    | all MTP-NT systems. All module<br>fore, with a single operation a<br>st double-click nt_update.exe a          | es (no matter what function they<br>complete MTP-NT system can b<br>nd the update will start.                                                               | / have) work<br>e updated to                                                              | nt_update.exe                                                                                                    | Release Note                                            |
| WinZip Self-Extractor<br>MTP-NT<br>(1) connect M<br>(2) start this s<br>(3) optional: c                                   | or - nt_update.exe<br>Firmware Update: Version 0.09.08 **<br>MTP-NT Controller to RS232 COMx<br>etup (press "Setup" button)<br>choose the correct COM port                                                                                | Cancel                                                                                                    | This is always the I<br>systems. All MTP-N<br>function they have)<br>Therefore, with a si<br>NT system can be<br>version. Just double<br>update will start. | atest firmv<br>NT module<br>work with<br>ingle opera<br>updated to<br>e-click <b>nt</b> _ | ware for all MT<br>es (no matter v<br>the <u>same</u> firm<br>ation a comple<br>the latest firm<br><b>update.exe</b> a | TP-NT<br>what<br>nware.<br>ete MTP-<br>mware<br>and the |
| NT Firmware Lo                                                                                                    | ader nload.exe v.2.02                                                                                                    |                                                                                                    |                                                                                                    |                                                                                           |                                                                                                    | x                                                       |
| COM32: 11<br>NT Firmwar<br>Comment: S<br>Connected<br>C:\users\sz\appo<br>Scanning HEX F<br>PROGRAMMING<br>06800 07000 07 | IS209, E, 8, 1 ?<br>re: NTPIC1<br>tandard compilation<br>to: NT_CONT_05 S<br>data\local\temp\nload.log = OP<br>data\local\temp\ntpic1.hex = OI<br>file ntpic1.hex HEX File sca<br>G (FLASH block address) 00<br>800 08000 08800 09000 098 | Version: 00.09.<br>S/N 000001345 //<br>EN.<br>PEN.<br>anned successfully: 9810<br>0000 00800 01000 0180<br>00 | 08 2-Jul-19<br>NTBOOT 00.01.03<br>lines / 39162 commands<br>0 02000 02800 03000 03                                                                          | Prog                                                                                      | gramming Time:<br>4800 05000 058                                                                                       | 63.6 s                                                  |
| firmware u                                                                                                    | pdate is running.                                                                                                    |                                                                                                    | include THERMO-Tables                                                                                                    | <b>▼</b> 09                                                                               | .07.19 00:                                                                                                    | 33:21                                                   |
|                                                                                                    |                                                                                                    |                                                                                                    |                                                                                                    |                                                                                           |                                                                                                    |                                                         |

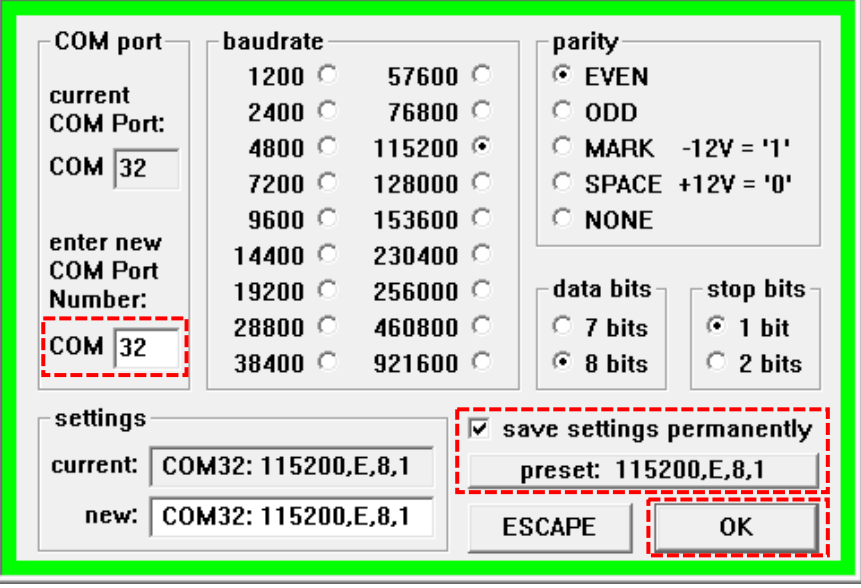

To change the COM port click on the *COM port settings* box that is located on the top left corner (marked in red).

In the COM port settings window you can change the COM port number. The default communication setting for all MTP-NT systems is 115200,E,8,1 (this setting never has to be changed, but you must be sure that this setting is correct).

Note: In the case of connection problems, you should check the Device Manager to see if the COM port used is available.

### NT Configuration Software (Windows):

Go to the official NT support site (<u>https://www.kmt-telemetry.com/support/mtp-nt/</u>) and download the **ntconfig.zip** file as shown in the below figure. You need to extract the zip file. Any extractor tool can be used to get the contents.

| MTP-NT<br>Technical Resour  | ces                                                                                                    |                       |              |
|-----------------------------|----------------------------------------------------------------------------------------------------|-----------------------|--------------|
| Software                    |                                                                                                    |                       |              |
| Element                     | Description                                                                                                    | Downloads             | Notes        |
| Firmware                    | This is the latest firmware for all MTP-NT systems. All modules (no matter what function they have) work with the same firmware. Therefore, with a single operation a complete MTP-NT system can be updated to the latest firmware version. Just double-click nt_update.exe and the update will start.                                                                             | nt_update.exe         | Release Note |
| Windows Config Software     | This is the latest Config Software <i>ntconfig.exe</i> for all MTP-NT systems.<br>From now on, the NT Config Software comes with a Windows installer:<br>(1) If there is an older version, installed directly in a folder, then remove this first.<br>(2) Then simply start the ntconfiginstaller.exe<br>(3) Start the NT Config Software via the shortcut on the Windows Desktop. | ntconfiginstaller.exe | Release Note |
| Instructions & Informations |                                                                                                    |                       |              |
| Flomont                     | Decention                                                                                                    | Downloads             | Notos        |

This will be described in more detail soon ...

| NT MTP-NT Configura                               | tor (V1.1.25)                             |                                                                     |                                                                                             |                                                                              |                                                                                         |                                                                                                    | – 🗆 X                                                                                                    |
|---------------------------------------------------|-------------------------------------------|---------------------------------------------------------------------|---------------------------------------------------------------------------------------------|------------------------------------------------------------------------------|-----------------------------------------------------------------------------------------|----------------------------------------------------------------------------------------------------|----------------------------------------------------------------------------------------------------|
| COM8: 115200,E,8,3                                | Tx Rx                                     | ? Save                                                              | Configuration Report:                                                                       | Sy                                                                           | stem One                                                                                | Module                                                                                                    | READY                                                                                                    |
| MTP-NT<br>System Setting                          | Modules: 7<br>Channels: 14                | Powering Mode:<br>Data Transmissio                                  | n.a.<br>n: n.a.                                                                             | Bit Rate (kBit/s)<br>2500 (256ch)                                            | Sampling Rate<br>488.281                                                                | Samples/s                                                                                                    | Config MTP-Gateway Bitrate Config                                                                                                    |
| Module S/N 045<br>Contro<br>C1 Hardwar<br>Softwar | 7585<br>ler 1<br>e<br>e 00.10.03 05.06.03 | Module Status<br>Voltage 6.54 V<br>Temp. 37.0 °C<br>1 Selftest O.K. | Module S/N 30129<br>Power<br>Hardware<br>Software                                           | 2<br>1.23<br>4.56 12.34[98]                                                  | Vodule Status<br>Voltage 6.14 V<br>Temp. 32.0 °C I I<br>Selftest O.K.                   | 8.92                                                                                                    | Inductive Power         39.7         V           I         I |
| Module S/N099<br>Analog<br>Hardwar<br>Softwar     | 901<br>e<br>e 00.10.03 03.06.0            | Module Status<br>Voltage 6.54 V<br>Temp. 39.0 °C<br>1 Selftest O.K. | Channel           1         Strain Gauge           Channel         2           Strain Gauge | BridgeType [Ohm]<br>Quarter(-) 120 ~<br>BridgeType [Ohm]<br>Quarter(-) 120 ~ | Range [±mV/V]           0.625         ~           Range [±mV/V]                         | Shunt Offset           Auto<br>Zero         auto           Shunt         Offset           Auto<br>Zero         auto | Filter [Hz]         Rev. Pol           2228            Filter [Hz]         Rev. Pol           2228                                                                                                    |
| Module S/N0999<br>Therm<br>2 Hardwar<br>Softwar   | 901<br>D<br>e<br>e 00.10.03 02.02.0       | Module Status<br>Voltage 6.54 V<br>Temp. 37.0 °C<br>1 Selftest O.K. | Channel<br>3 Thermo<br>Channel<br>4 Thermo                                                  | Sensor Type<br>K(NiCr-Ni) ~<br>Sensor Type<br>PT500 ~                        | Temp.Range [°C]<br>-273.15/+1635.2 \vee<br>Temp.Range [°C]<br>-273.15/+1635.2 \vee      | 3                                                                                                    | Filter [Hz]<br>32 🔄<br>Filter [Hz]<br>32 🔄                                                                                                    |
| Module S/N0002<br>Voltage<br>Hardwar<br>Softwar   | 837<br>:<br>e<br>e 00.10.03 03.06.0       | Module Status<br>Voltage 6.54 V<br>Temp. 36.5 °C<br>1 Selftest O.K. | Channel<br>5 Voltage<br>Channel<br>6 Voltage                                                | Input<br>DC Voltage v<br>Input<br>OFF v                                      | Range [±V]           2.5         ✓           Range [±V]         ✓           5         ✓ | Auto<br>Zero<br>Auto<br>Zero                                                                                        | Filter [Hz] Rev. Pol<br>2600 🗧 🗖<br>Filter [Hz] Rev. Pol<br>2600 🗣 🗖                                                                                                    |
| Module S/N0999<br>IEPE/I<br>4 Hardwar<br>Softwar  | 901<br>CP®<br>e<br>e 00.10.03 03.06.0     | Module Status<br>Voltage 6.54 V<br>Temp. 32.0 °C<br>1 Selftest O.K. | Channel 7 IEPE/ICP® Channel 8 IEPE/ICP®                                                     | Input<br>OFF ~<br>Input<br>OFF ~                                             | Range [±V]<br>2.5 ∨<br>Range [±V]<br>2.5 ∨                                              | Auto<br>Zero<br>Auto<br>Zero                                                                                        | Filter [Hz] Rev. Pol<br>3501 🔄 🗖<br>Filter [Hz] Rev. Pol<br>440 🔄 🗖                                                                                                    |
| Module S/N0999<br>XVDT<br>5 Hardwar               | 901<br>e                                  | Module Status<br>Voltage 6.54 V<br>Temp. 39.0 °C                    | Channel<br>9 XVDT<br>Channel                                                                | Input<br>XVDT ~<br>Input                                                     | Range<br>Gain2 ~<br>Range                                                               | Auto<br>Zero<br>Auto                                                                                                | Filter [Hz] Rev. Pol<br>4901<br>Filter [Hz] Rev. Pol<br>4901                                                                                                    |
| Module S/N0999<br>Strain (<br>6 Hardwar           | 903<br>Gauge<br>e                         | Module Status<br>Voltage 6.54 V<br>Temp. 31.5 °C                    | Channel           11         Strain Gauge           Channel         11                      | BridgeType [Ohm]<br>Quarter(-) 120 ~<br>BridgeType [Ohm]                     | Range [±mV/V]<br>0.625 ~<br>Range [±mV/V]                                               | Zero<br>Shunt Offset<br>Auto<br>Zero auto<br>Shunt Offset                                                           | Filter [Hz] Rev. Pol<br>Filter [Hz] Rev. Pol                                                                                                    |
| COM Port opened: CC                               | 00 00 00 00 00 00 00 00 00 00 00          | 10                                                                  |                                                                                             | 0 1 12400                                                                    | 0.005                                                                                   | Auto 📼                                                                                                    | 2000 V                                                                                                    |

- 1. **Controller Module:** The red marked box indicates the controller module present in the system. All information regarding this module is described here.
- 2. Power Module\*: The blue marked box indicates the Power module present in the system. Information regarding different parameters are mentioned in this box. (\* omitted when no power module is present)
- 3. Measurement Modules: This area contains the information and settings of all the modules connected to the controller module. All the different types of modules like Strain Gauge, Analog, Thermo, IEPE/ICP, Voltage, Potentiometer etc. are listed here. Module specific setup operations can be performed, like Range Setting, Bridge Type, send AutoZero, set/reset shunt, reverse polarity, change filter frequency, etc. On performing these operations, the "Connection Status Indicator" could change its status to busy (Yellow/Orange blinking) since it may need some time to dispatch commands and waiting for response. It is advisable to wait till this Connection Status Indicator turns green again before taking any new action.

| ŀ | NT MTP-NT Configurator (V1.1.25)                                                                                                    |                                                                                                    |                                                    |                                                                                                    | ×        |
|---|----------------------------------------------------------------------------------------------------|----------------------------------------------------------------------------------------------------|----------------------------------------------------|----------------------------------------------------------------------------------------------------|----------|
|   | COM8: 115200,E,8,1 Tx Rx ? Save Configuration R                                                                                                    | eport: System                                                                                                    | One Module                                         |                                                                                                    | 3/8      |
|   | MTP-NT         Modules:         7         Powering Mode:         n.a.           System Setting         Channel:         14         Data Transmission:         n.a.                              | Bit Rate (kBit/s)         Sampling Rate           2500 (256ch)         488.281                                                                        | ate Samples/s                                      | Config MTP-Gateway Bitrate                                                                                                    | • Config |
|   | Module         S/N 0457585         Module Status           Controller         Voltage 0.00 V           Hardware         Temp. 0.0 °C           Software 00.10.03         05.06.01 Selftest O.K. |                                                                                                    |                                                    |                                                                                                    |          |
|   | Module V/N0999901 Module Status Channel<br>Voltage 0.00 V 1 Strain G<br>Software 00.10.03 03. System Help 2 Strain G                                                                            | BridgeType [Ohm] Range [±m<br>BridgeType [Ohn 3 nge [±m<br>BridgeType [Ohn 3 nge [±m<br>BridgeType [Ohn 3 nge [±m<br>BridgeType [Ohn 3 nge [±m] 0.625 | IV/V] Shunt<br>IV/V] 4 Shunt<br>IV/V] Auto<br>Zero | Offset     Filter [Hz]     Rev. Pol       auto     2228           Offset       Filter [Hz]       Rev. Pol         auto       2228 | 5        |

- 1. **COM port Settings:** This box is responsible for the COM port settings. Click on this box that opens another dialog to configure the settings. See the next pages for changing the settings.
- 2. Serial port LED: There are three colors that explains state of serial communication in the application.

Gray: This color means that there is no serial port with given settings.

Yellow: This color means that serial port is available but unable to contact or communicate with MTP\_NT system.

Green: This color means that the application is able to communicate with MTP\_NT with given serial port settings.

- 3. System Report: Click this button to store the whole system report in to two available formats in PDF or in excel sheet. See next page for detailed information.
- 4. Single Module Report: Click this button to save the single module report among available options. This section is described in the next page.
- 5. Connection Status Indicator: There are two phases as mentioned below. It is advisable to wait till Ready (Green) and then give the next command.

(a) Busy (Yellow): In the initial stage of application start it shows the number of modules to be fetched like in the above picture. Upon issuing a group command it displays the number of seconds till the operation completes.

(b) Ready (Green): This indicates that all pending messages are sent and the user can send additional operations.

| MTP-N<br>System Se NT COM Port Setting Available COM ports in PC   Module Available COM ports in PC   Nodule Available COM ports in PC   1 1   2650:                                                                                                    | 115200,E,8,1          | ? Save Configuration: System One Module                                  |                                                                             |
|----------------------------------------------------------------------------------------------------|-----------------------|--------------------------------------------------------------------------|-----------------------------------------------------------------------------|
| C1       Available COMPPORTS.       8.25 W       Inductive Power         0125:       1       3       4       5       -         1       2650:       -       -       -       -       -         1       5175:       -       -       -       -       -       -       -       -       -       -       -       -       -       -       -       -       -       -       -       -       -       -       -       -       -       -       -       -       -       -       -       -       -       -       -       -       -       -       -       -       -       -       -       -       -       -       -       -       -       -       -       -       -       -       -       -       -       -       -       -       -       -       -       -       -       -       -       -       -       -       -       -       -       -       -       -       -       -       -       -       -       -       -       -       -       -       -       -       -       -       -       -       -                                                                                                    | -N NT COM Port Settin | g Available COM ports in PC                                              | X     Sampling Rate       kBit/s     1666.667       Samples/s     Bitrate C |
| 1       5175:                                                                                                    | 0125: 1 _ 3           | 4 5                                                                      | 8.25 W Inductive Power 3                                                    |
| 2 101125:<br>126150:<br>3 Comfig 115200:E,8,1 Select Settings<br>Do not change the settings. Cancel 6002 ♥ □<br>Filter [Hz] Rev. Pol. Level [%]<br>5003 ♥ □<br>6002 ♥ □<br>Filter [Hz] Rev. Pol. Level [%]                                                                                                    | 5175:<br>76100:       |                                                                          | Filter [Hz] Rev. Pol. Level [%]                                             |
| Modul<br>3 COM 5 Config 115200:E,8,1 Select Source 5003 Config 15200:E,8,1 Select Source 5003 Config 15200:E,8,1 Select Source 5003 Select Source 5003 Select Source 5003 Select Source 5003 Select Source 5003 Select Source 5003 Select Source 5003 Select Source 5003 Select Source 5003 Select Source 5003 Select Source 5003 Select Source 5003 Select Source 5003 Select Source 5003 Select Source 5000 Select Source 5003 Select Source 5003 Select Source 50 | <sup>2</sup> 101125:  |                                                                          |                                                                             |
| Do not change the settings.                                                                                                    | одик сом              | 5 Config 115200:E,8,1 Select                                             | Filter [Hz] Rev. Pol. Level [%]                                             |
| These are default settings for MTP-NT                                                                                                    |                       | Do not change the settings. Cancel These are default settings for MTP-NT | 6003 🔄 🔲                                                                    |

To change the COM port, click on the COM port settings box that is located on the top left corner (marked in red).

1. **COM Port Setting Screen**: This screen allows you to enter the used COM Port number. (Hint: in the above blue marked area there's a list of the currently available COM ports). Click on "*select*" to open the used COM port with given settings

| <b>ITP-N</b><br>ystem Set | <b>F</b><br>ting        | Modules: 6<br>Channels: 1 | i0<br>120 |          | Powering<br>Data Tran | Node:  | inductive    | •    | Bit Rate<br>2500           | kBit/s        | Sampling Rate | amples/s | Bitrate Conf |
|---------------------------|-------------------------|---------------------------|-----------|----------|-----------------------|--------|--------------|------|----------------------------|---------------|---------------|----------|--------------|
| Module                    | S/N 30000<br>Controller | Modul<br>Voltag           | e Status  | Module s | /N 30129<br>Power     | 1 23   |              | NT O | ne Module Repor            | t             |               | ×        | 39.8         |
|                           | Select All              |                           |           |          | ftware                | 4.56   | 12.34[98]    |      | Module Type                | Serial No.    |               | ^        | ок ні        |
|                           | Module Type             | Serial No.                |           | ^        | 1ge [±V]<br>3125      | ~      | AUTO         |      | Controller<br>Strain Gauge | 30000         |               | я.       | Level [%]    |
|                           | Strain Gauge            | 30001                     |           |          | 5                     | ~      | 2            |      | IEPE_ICP                   | 30002         |               |          |              |
|                           | IEPE_ICP                | 30002                     |           |          | Las Lug               |        |              |      | Voltage                    | 30003         |               |          | Laural [0/]  |
|                           | Voltage                 | 30003                     |           |          | ige [±v]              | ~      | AUTO         |      | Thermo                     | 40004         |               | л.       | Level [%]    |
|                           | Thermo                  | 40004                     |           |          | 23                    | Ť      | ZERO         |      | Strain Gauge               | 30005         |               |          |              |
|                           | Strain Gauge            | 30005                     |           |          | 525                   | $\sim$ | AUTO<br>ZERO |      | Strain Gauge               | 30006         |               |          |              |
|                           | Strain Gauge            | 30006                     |           |          | isor Type             |        | Temp.Ra      |      | Strain Gauge               | 30007         |               |          |              |
|                           | Strain Gauge            | 30007                     |           |          | 500                   | $\sim$ | -50/+30      |      | Strain Gauge               | 30008         |               |          |              |
|                           | Strain Gauge            | 30008                     |           |          |                       |        |              |      | Strain Gauge               | 30009         |               | ~        |              |
|                           | Strain Gauge            | 30009                     |           | ~        | NiCr-Ni)              | $\sim$ | -270/+1      | То   | Clipboard Ope              | n in File Pri | nt Save PD    | <br>₹    |              |
|                           | Cave as Ev              |                           | 0         |          | geType [O             | nm]    | Range [      |      |                            |               |               | yl.      | Level [%]    |

- 1. System Report Screen: When clicking on the *System* button on the top, a new screen appears with a list of all modules in the connected NT System. The checkboxes of all modules that should be included in the system report must be selected. The system report could be either saved as an Excel file or a PDF file by clicking on the desired *Save* button below.
- 2. One Module Report Screen: This function is used to collect the status report of a single module, for printing, writing it to a Text or PDF file, or simply copying it to the clipboard.

| MTP-NT Configurator (V1.1.                          | 17)                                                                            |                                                |                                                                                                    |                              |                        | – 🗆 🗙          |
|-----------------------------------------------------|--------------------------------------------------------------------------------|------------------------------------------------|----------------------------------------------------------------------------------------------------|------------------------------|------------------------|----------------|
| COM4: 115200,E,8,1                                  | Save Configuration Rep                                                         | oort: System One Module                        |                                                                                                    |                              |                        | READY          |
| MTP-NT                                              | Modules: 6                                                                     | Powering Mode:                                 | inductive                                                                                                    | Bit Rate                     | Sampling Rate          |                |
| System Setting                                      | Channels: 12                                                                   | Data Transmission                              | n: inductive                                                                                                    | 0.000 kBit/s                 | 0.000 Samples/s        | Bitrate Config |
| Module S/N 0999901<br>C1 Module I<br>Softwale 00.05 | Module Status<br>Voltage 6.18 ∨<br>Temp. 25.5 ℃<br>9.04 05.06.01 Selftest O.K. | Module S/N<br>Power 1<br>Hardware Software     | Contractions and the status status and the status status and the status status and the status status status and the status status stat | Load<br>I I I I I<br>mA 1000 | 0.00 W Inductive Power | 0.0 V          |
| Module <u>S/N 0999901</u>                           | Module Status                                                                  | Channel BridgeType [Ohm]                       | Range [±mV/V]                                                                                                    | Shunt Offset                 | Filter [Hz] Rev. Pol.  | Level [%]      |
| Strain Gauge                                        | Voltage 6.18 V                                                                 | 1 Half(+) ~                                    | 40 ~                                                                                                    | AUTO ZERO auto               | 5000 🗘 🗌               |                |
| 1 Hardware<br>Software 00.09                        | 1.04 Temp. 25.5 ℃<br>9.04 03.06.01 Selftest O.K.                               | 2 Full<br>Half(+)<br>Half(-)<br>Quarter(+) 350 | 40<br>20<br>10<br>5                                                                                                    | AUTO<br>ZERO auto            | 5000 🖨 🔲               |                |
| Module S/N 0999901                                  | Module Status                                                                  | Quarter(-) 120<br>Channel Sensor ype           | 2.5<br>1.25                                                                                                    |                              | Filter [Hz]            |                |
| Thermo<br>2 <sub>Hardware</sub>                     | Voltage 6.18 V                                                                 | 3 PT100 ~                                      | 0.025                                                                                                    | 3 4 5                        |                        |                |
| Software 00.0                                       | 9.04 02.02.01 Selftest O.K.                                                    | 4 K(NiCr-Ni) ~                                 | -273.15/+1635. ~                                                                                                    |                              |                        |                |

## **Strain Gauge**

The configuration parameters of the strain gauge could be altered. In the above picture for MTP-NT Configurator the markings along with numbers indicate each different parameter that could be altered from application, below is information about them. A group command can be issued for some features denoted by "SC (Shift Click)" and "SE" (Shift Enter).

- 1. Bridge Type (SC): The drop box below "Bridge Type" label could be clicked to display a list of valid options. Depending on the required type the user can make his selection and the specific channel is set the value.
- 2. Range (SC): Click on the drop box below the label "Range ". This will display a list of items that user could select to set the range.
- Autozero (SC): Click on the Autozero button to send the command to the corresponding channel. The button text changes to red (Time in red color is the approx. time for autozero to take effect in the module). Holding Shift key while clicking will apply the AZ command to all similar channels at once. Alternatively, on Long press of this button Autozero Reset command is sent to the particular channel of the module.
- 4. Shunt : Clicking this option enables the shunt for the specific channel in the module.
- 5. Offset: Clicking this box displays a new screen where user can set it to auto or manual for the offset value in the corresponding channel.
- 6. Filter (SE): The filter value could be set in this box, upon setting the text changes to blue and command is sent for the specific channel in the module.
- 7. Rev. Pol.: This box could be clicked to reverse the polarity of the specific channel for the module.

**(SE)** and **(SC)** denotes that this feature is eligible to be used in combination with Shift + Enter (SE) and Shift + Click (SC) that sets the current selected setting to all modules of similar type. Simply click on the dropdown of eligible types then by holding shift and click on the setting to apply on all similar modules.

| NT MTP-NT C  | Configurator (V1.1.17)                                   |                                                                   |                                                                                             |                                                                                |                                                                 |                     |             |               | -             | - 🗆 X          |
|--------------|----------------------------------------------------------|-------------------------------------------------------------------|---------------------------------------------------------------------------------------------|--------------------------------------------------------------------------------|-----------------------------------------------------------------|---------------------|-------------|---------------|---------------|----------------|
| COM4: 1152   | 200,E,8,1                                                | Save Configuration Repo                                           | ort: System                                                                                 | One Module                                                                     |                                                                 |                     |             |               |               | READY          |
| MTP-N        | T Mo                                                     | dules: 6                                                          |                                                                                             | Powering Mode:                                                                 | inductive                                                       | Bit Rate            |             | Sampling Rate |               |                |
| System Set   | tting Cha                                                | annels: 12                                                        |                                                                                             | Data Transmissio                                                               | n: inductive                                                    | 0.000               | kBit/s      | 0.000         | Samples/s     | Bitrate Config |
| Module<br>C1 | S/N 0999901<br>Module Name<br>Software 00.09.04 05.06.01 | Module Status<br>Voltage 6.18 V<br>Temp. 25.5 °C<br>Selftest O.K. | Module S/N<br>Pov<br>P1 Hard<br>Soft                                                        | wer 1<br>dware 0.00<br>tware                                                   | Vodule Status<br>voltage 6.18 V<br>temp55.0 °C<br>Selftest O.K. | Load<br>I I I<br>mA | I I<br>1000 | 0.00 W Inc    | ductive Power | 0.0 V          |
| Module       | 5/N 0919901<br>Thermo                                    | Module Status C<br>Voltage 6.18 V                                 | Channel Sens                                                                                | sor Type                                                                       | Temp.Range [°C]                                                 |                     |             | Filter [Hz]   | 4 🜩           | ^              |
| 2            | Hardware 1.04<br>Software 00.09.04 02.02.01              | Temp. 25.0 °C<br>Selftest O.K.                                    | 4 PT5<br>PT1<br>K(N                                                                         | 100<br>500<br>1000<br>liCr-Ni)                                                 | -273.15/+1635.00<br>-273.15/+1635. ~                            |                     |             |               | 4 🜩           |                |
| Module<br>3  | S/N 0002837<br>Voltage<br>Hardware 1.04                  | Module Status C<br>Voltage 6.18 V<br>Temp. 25.0 °C                | 5<br>5<br>5<br>5<br>5<br>5<br>5<br>5<br>5<br>5<br>5<br>5<br>5<br>5<br>5<br>5<br>5<br>5<br>5 | e-cuni)<br>liCr-CuNi)<br>2u-CuNi)<br>Pt13Rh-Pt)<br>It10Rh-Pt)<br>It30Rh-Pt6Rh) | AUTO<br>ZERO                                                    |                     |             | Filter [Hz]   | Rev. Pol. Lev | el [%]         |

# **Thermo Module**

The thermo module has only three parameters that could be modified by the user

- 1. Sensor Type: There are a list of sensors that could be configured with the Thermo modules. The user can click on the drop box below the Sensor Type and choose desired sensor
- 2. Temperature range: The temperature range could be modified by selecting the drop box by the user.
- 3. Filter: The filter value could be set in this box, upon setting the text changes to blue and command is sent for the specific channel in the module.

| NT | MTP-NT Co   | onfigurator (V1.1.17)                                                  |                                                                   |                                      |                                      |                                                                 |                     |               |                     | -             | - 🗆 ×          | ( |
|----|-------------|------------------------------------------------------------------------|-------------------------------------------------------------------|--------------------------------------|--------------------------------------|-----------------------------------------------------------------|---------------------|---------------|---------------------|---------------|----------------|---|
|    | COM4: 1152  | D0,E,8,1                                                               | ave Configuration Re                                              | port: System                         | n One Module                         |                                                                 |                     |               |                     |               | READY          |   |
|    | MTP-NT      | Mod                                                                    | dules: 6                                                          |                                      | Powering Mode:                       | inductive                                                       | Bit Rate            |               | Sampling Rate       |               |                |   |
|    | System Sett | ing Cha                                                                | annels: 12                                                        |                                      | Data Transmission:                   | inductive                                                       | 0.000               | kBit/s        | 0.000               | Samples/s     | Bitrate Config |   |
|    | C1          | S/N 0999901<br>Module Name<br>Software 00.09.04 05.06.01               | Module Status<br>Voltage 6.18 V<br>Temp. 25.5 °C<br>Selftest O.K. | Module S/<br>P0<br>P1 Ha<br>So       | N<br>ower<br>ardware 1.00<br>oftware | Module Status<br>Voltage 6.18 V<br>Temp55.0 °C<br>Selftest O.K. | Load<br>I I I<br>mA | I I I<br>1000 | 0.00 W Inc          | luctive Power | 0.0 V          |   |
|    | Module<br>3 | S/N 000 2837<br>Voltage<br>Hardware 1.04<br>Software 00.09.04 03.06.01 | Module Status<br>Voltage 6.18 V<br>Temp. 25.0 °C<br>Selftest O.K. | Channel Ra<br>5 0<br>1<br>5<br>2     | ange [±V]                            | AUTO<br>ZERO<br>AUTO<br>ZERO                                    |                     |               | Filter [Hz]<br>5000 | Rev. Pol. Lev | el [%]         |   |
|    | Module<br>2 | S/N 0999901<br>Thermo<br>Hardware 1.04<br>Software 00.09.04 02.02.01   | Module Status<br>Voltage 6.18 V<br>Temp. 25.0 °C<br>Selftest O.K. | Channel 0<br>3 P <sup>2</sup><br>4 K | .3125<br>T100 ~<br>(NiCr-Ni) ~       | -273.15/+1635. ~                                                |                     |               | Filter [Hz]         | Rev. Pol. Lev | el [%]         |   |

### IEPE / Voltage / Potentiometer Module

Modules such as IEPE, Voltage, Potentiometer etc. have the same set of user interface elements such as the "Range", "Autozero", "Filter" and "Reverse Polarity etc. look in to Strain Gauge section as setting these features are already discussed there.

| NT MTP-NT Configurator (V1.1.25) |                               |                                             | - 🗆 X                             |
|----------------------------------|-------------------------------|---------------------------------------------|-----------------------------------|
| COM8: 115200,E,8,1               | ? Save Configuration Repo     | rt: System One Module                       | READY                             |
| MTP-NT Modules: 7                | Powering Mode: n.a.           | NT Modify Channel Function X                |                                   |
| System Setting Channels, 14      | Data mansmission, n.a.        | ANALOG Module, Channel 1                    | Config MTP-Gateway Bitrate Config |
| Module S/N 0457585               | Module Status                 | ○ Strain Gauge                              |                                   |
| Module Name                      | Voltage 6.54 V                | ○ IEPE/ICP® ○ Potentiometer                 |                                   |
| C1 Hardware                      | Temp. 36.0 °C 1               |                                             |                                   |
| Software 00.10.03 05.06.0        | 1 Selftest O.K.               | OK Cancel                                   |                                   |
| Module_S/N0999901                | Module Status Channel         | Input Range [±V]                            | Filter [Hz]                       |
| Analog                           | Voltage 6.54 V 1 Voltage      | DC Voltage V 10 V Auto Zero                 | 2228 🔹 🔲                          |
| 1 Hardware                       | Temp. 39.5 °C Channel         | BridgeType [Ohm] Range [±mV/V] Shunt Offset | Filter [Hz] Rev. Pol              |
| Software 00.10.03 03.06.0        | 1 Selftest O.K. 2 Strain Gaug | e Full 2 v 0.625 v Auto Zero auto           | 2228 🔹 🗖                          |

# Analog Module

The Analog module channels can be configured to a different channel function type such as Strain Gauge, Voltage, IEPE/ICP and Potentiometer.

- 1. Modify Channel Function: Click on the channel number button below "Channel", this brings a new dialog where a different channel function can be selected. The available channel functions are Strain Gauge, Voltage, IEPE/ICP and Potentiometer.
- 2. Channel Function name: Upon successful change in the channel function, the name and features available for the channel are displayed

The selected channel function behaves exactly like the same way as its chosen type, for example if the channel function is chosen as Strain Gauge all the features for the channel are identical as Strain gauge. This behavior is same when Voltage, Potentiometer and IEPE are selected.

This will be described in more detail soon ...

| em Sett | ting              | Mod<br>Char | nels: 6     |                                              | Powering I<br>Data Trans                     | Mode: n.a.<br>mission: n.a.                    | Bit<br>50                               | : Rate (kBit/<br>000 (32ch)        | /s) Sam<br>781                       | pling Rate  | Samples  | s/s     | Bitrate Co |
|---------|-------------------|-------------|-------------|----------------------------------------------|----------------------------------------------|------------------------------------------------|-----------------------------------------|------------------------------------|--------------------------------------|-------------|----------|---------|------------|
| Module  | S/N 0999902       |             | Module Sta  | tus                                          |                                              |                                                |                                         |                                    |                                      |             |          |         |            |
|         | Controller        |             | Voltage 6.9 | 99 V                                         |                                              |                                                |                                         |                                    |                                      |             |          |         |            |
| C1      | Hardware 1.04     | 1           | Temp. N     | Dialog                                       |                                              |                                                |                                         |                                    | ?                                    | ×           |          |         |            |
|         | Software 00.09.16 | 05.06.01    | Selftest    | Help Manua                                   | I                                            |                                                |                                         |                                    |                                      |             |          |         |            |
| Module  | S/N0999901        |             | Module      | This applicat                                | on uses COM port fo                          | or serial communica                            | tion.                                   |                                    |                                      | ^ ]         | R        | ev. Pol | Level [%]  |
|         | Strain Gauge      |             | Voltage     | To get the o                                 | complete manual <u>did</u>                   | <u>there.</u>                                  |                                         |                                    |                                      |             | <b>÷</b> |         |            |
| 1       | Hardware 1.04     | 4           | Temp.       | In order to o                                | hange the COM por                            | t settings:-                                   |                                         |                                    |                                      |             | _        |         |            |
|         | Software 00.09.16 | 03.06.01    | Selftest    | 1) Inorder to                                | choose COM port                              | Settings, Click on                             | the white box(S                         | ettings box                        | ) on top Left. Th                    | nis will    | -        |         |            |
| Module  | S/N0999901        |             | Module      | 2) In the ne                                 | w window fill the nu                         | mbor used by your                              | COM part basida                         | the hey riv                        | abt of COM (Co.)                     | 1           |          |         |            |
|         | Thermo            |             | Voltage     | device mana                                  | ger and see under s                          | erial ports to know                            | your COM port).                         | r the box h <u>c</u>               | Int of COM.(Go                       | .0          |          |         |            |
| 2       | Hardware 1.04     | 4           | Temp.       | Tip: In the s                                | ame screen a list of                         | available COM port                             | numbers in the s                        | ystem are li                       | sted out ranging                     | from        |          |         |            |
|         | Software 00.09.16 | 02.02.01    | Selftest    | 1 to 150.                                    |                                              |                                                |                                         |                                    |                                      |             | -        |         |            |
| Module  | S/N0002837        |             | Module      | <ol> <li>Choose the dialog box to</li> </ol> | ne configuration of s<br>specify baudrate,pa | erial port by clicking<br>arity,stopbit and da | ) on the text box<br>ta bits. Select yo | beside <b>Co</b> i<br>ur desired s | n <b>fig.</b> This opens<br>ettings. | up a        | R        | ev. Pol | Level [%]  |
|         | Voltage           |             | Voltage     | 4) There is a                                | n LED present just l                         | peside the settings                            | box.                                    |                                    |                                      | Í           | •        |         |            |
| 3       | Hardware 1.04     | 4           | Temp.       | 5) Upon suc                                  | cessful opening, The                         | status of the cont                             | troller is automatio                    | cally retrieve                     | ed and displayed                     | on          | •        |         |            |
|         | Software 00.09.16 | 03.06.01    | Selftest    | the screen.                                  | Upon successful re                           | trieval of status t                            | he LED box turns                        | to GREEN                           | •                                    |             | -        |         |            |
|         | - /               |             |             | 6) When the                                  | ere is <b>no response</b> f                  | from the controller                            | or the controller                       | status is <b>no</b>                | <b>t readable</b> , the              | mini-       |          |         |            |
| Module  | S/N0999901        |             | Module      | 7) Wheneve                                   | r there is an error in                       | communication wi                               | th COM Bort a VE                        |                                    | r is displayed in th                 |             | Re       | ev. Pol | Level [%]  |
|         | IEPE/ICP®         |             | Voltage     | LED.                                         | r chere is an error in                       | communication wi                               |                                         |                                    | пь израуец пт и                      | le          | -        |         |            |
| 7       | Hardware 1.04     | 4           | Temp.       | 8) In the ma                                 | in screen on the top                         | right the status o                             | f the application i                     | is indicated                       | by a box with eit                    | ther 🗸      |          |         |            |
|         | Software 00.09.16 | 03.06.01    | Selftest    |                                              | •                                            |                                                |                                         |                                    |                                      |             | •        |         |            |
| Module  | S/N0999901        |             | Module Sta  | tus Channe                                   | l Range                                      |                                                |                                         |                                    |                                      | Filter [Hz] | Re       | ev. Pol | Level [%]  |
|         | XVDT              |             | Voltage 6.9 | 99 V 9                                       | Gain1                                        | <ul> <li>Auto</li> <li>Zero</li> </ul>         |                                         |                                    |                                      | 4900        | *        |         |            |
| 5       | Hardware 1.04     | 4           | Temp. 24.   | 5 °C                                         | -                                            | Auto                                           |                                         |                                    |                                      |             |          |         |            |
|         | Software 00.09.16 | 03.06.01    | Selftest O. | K. 10                                        | Gain1                                        | Zero                                           |                                         |                                    |                                      | 4901        | ÷        |         |            |
| Module  | S/N0999903        |             | Module Sta  | tus Channe                                   | BridgeType [O                                | hm] Range [±m                                  | v/v]                                    | Shunt                              | Offset                               | Filter [Hz] | R        | ev. Pol | Level [%]  |
|         | Strain Gauge      |             | Voltage 6.9 | 99 V 11                                      | Half(+)                                      | × 40                                           | <ul> <li>Auto</li> <li>Zoro</li> </ul>  |                                    | auto                                 | 4900        | \$       |         |            |
| 6       | Hardware 1.04     | 4           | Temp. 24.   | 5 °C                                         |                                              |                                                | Zero                                    |                                    |                                      |             |          |         |            |
|         | Software 00.09.16 | 03.06.01    | Selftest O. | к. 12                                        | Half(+)                                      | × 40                                           | Zero                                    |                                    | auto                                 | 5000        | ÷        |         |            |

# Help Manual

If for future references on quickly going through the basic operations of NTConfig, a help manual is present that opens by clicking on the "?" button as given in the above picture. A brief overview is provided in this dialog and for a detailed information there is also a link provided that redirects to this document again.

# This page intentionally left blank

05.06.16 Version 002

### KMT IP LAN Interface

**TCP Settings** 

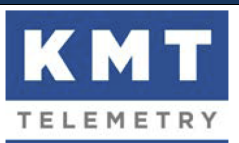

## 1. TCP Block Format

| Index | Name             | Size / Format          | Example                                   | Comment             |
|-------|------------------|------------------------|-------------------------------------------|---------------------|
| 0     | frame_size       | 2 Byte<br>unsigned int | 00000000 00001000<br>Frame Size = 8 Bytes | Frame Size in Bytes |
| 2     | number_of_frames | 2 Byte<br>unsigned int | 00000000 00001010<br>10 Frames            | Number of Frames    |
| 4     |                  | frame_size<br>(Bytes)  |                                           | first Frame         |
|       |                  |                        |                                           |                     |
| n     |                  | frame_size<br>(Bytes)  |                                           | last Frame          |

blue = Data Section

n = (( 4 + ( frame\_size \* number\_of\_frames )) - frame\_size )

- The data sample format is 16 Bit unsigned integer, as it comes from the A/D converter.
- The frame size is the data sample size (2 bytes) times number of channels.
- The order of bytes is Little-Endian (Intel).

### 2. IP-LAN Device Setting (server mode for PC client software)

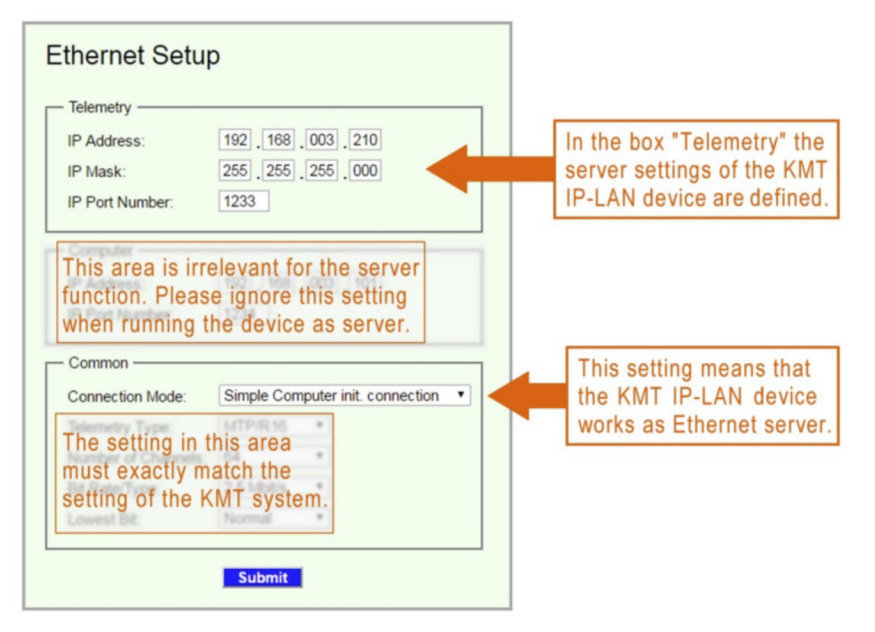

### 3. Method for transmitting data via TCP

- (a) Ensure that a valid PCM data stream is present at the PCM input. Otherwise the device will send nothing over TCP.
- (b) Open the socket defined in the box "Telemetry" with your own client software (see paragraph 2).
- (c) The IP-LAN device will immediately start to transmit the data stream (see paragraph 1).
- (d) Note that your software must be fast enough to prevent an overflow of the TCP buffer. Otherwise you could receive garbage. The only way to check data integrity is to check the plausibility of the header. In particular, the frame size must never change within a session, and the number of frames must not contain idiotic values.

#### Data frame:

For 4 Channels: 32 bit Barker Synch Code + 4x16 bit Data + 4x16 bit Data + 4x16 bit Data + 4x16 bit Data + 32 bit reserved

For 8 Channels: 32 bit Barker Synch Code + 8x16 bit Data + 8x16 bit Data + 32 bit reserved

For 16 Channels: 32 bit Barker Synch Code + 16x16 bit Data + 32 bit reserved

For 32 Channels: 32 bit Barker Synch Code + 16x16 bit Data + 32 bit reserved (Frame Nr.1 = CH1..Ch16) +

32 bit Barker Synch Code + 16x16 bit Data + 32 bit reserved (Frame Nr.2 = CH17..Ch32)

For 64 Channels: 32 bit Barker Synch Code + 16x16 bit Data + 32 bit reserved (Frame Nr.1 = CH1..Ch16) +

32 bit Barker Synch Code + 16x16 bit Data + 32 bit reserved (Frame Nr.2 = CH17..Ch32) +

32 bit Barker Synch Code + 16x16 bit Data + 32 bit reserved (Frame Nr.3 = CH33..Ch48) +

32 bit Barker Synch Code + 16x16 bit Data + 32 bit reserved (Frame Nr.4 = CH49..Ch64)

### MTP-NT-DIG-DEC-V2 - Range of digital values in TCP data stream:

This is a table of the whole range of digital values: <u>nt\_digital\_range.xlsb</u> The column "decimal" shows the unsigned short value, coming in the TCP data stream. This values must be converted into signed short (by subtracting 32768). The column "bipolar" shows the result that represents the measured value.

Calculation of the bipolar value: [incoming digital value] - 32768 = [bipolar value] Examples:

#### Analog measurement (strain gauge, voltage etc.):

The range of bipolar values is -32768 to 32767. The fullscale signal range is -32704 to 32704. Example 1 (STG module): \* input range setting = ±5 mV/V

\* applied bridge unbalance = +5 mV/V

\* digital value (unsigned short) = 65472

\* bipolar value = 32704

Example 2 (Volt module):

- \* input range setting = ±10 Volt
- \* applied input voltage = +10 Volt
- \* digital value (unsigned short) = 65472
- \* bipolar value = 32704

### Temperature measurement:

The digital output resolution is 0.05K/step<sup>\*</sup> (20 steps/Kelvin) This means that the bipolar value must be divided by 20 to get the temperature. Example:

\* sensor temperature = +100°C

\* digital value (unsigned short) = 34768

\* bipolar value = 2000

sensor fault message (sensor break): Temperature value = -999.0°C unreasonable value message (overflow): Temperature value = -998.0°C • This means the mathematically generated output resolution after linearization; the true ADC resolution depends on sensor type and temperature range and may be significantly lower

### Analog Decoder output:

The bipolar fullscale value (±32704) generates an analog output Voltage of ±10.00 Volt.

| Analog Decoder output             | Data Stream |         | Analog Out | Temperature (depending on module setting) |            |           |           |
|-----------------------------------|-------------|---------|------------|-------------------------------------------|------------|-----------|-----------|
| (Temperature Values):             | decimal     | bipolar | (±10V)     | -273/+1635                                | -273/+1000 | -273/+500 | -250/+250 |
| The 10.00 Volts analog fullscale  |             |         | Volt       | °C                                        | °C         | °C        | °C        |
| value corresponds to the full-    | 65535       | 32767   | 10,019264  | 1638,35                                   | 1001,93    | 500,96    | 250,48    |
| scale temperature of 1635.20      | 65472       | 32704   | 10,000000  | 1635,20                                   | 1000,00    | 500,00    | 250,00    |
| egrees Celsius. Therefore, the    | 45850       | 13082   | 4,000122   | 654,10                                    | 400,01     | 200,01    | 100,00    |
| factor for obtaining the tempera- | 39309       | 6541    | 2,000061   | 327,05                                    | 200,01     | 100,00    | 50,00     |
| ture value from the analog        | 36039       | 3271    | 1,000183   | 163,55                                    | 100,02     | 50,01     | 25,00     |
| decoder output is <b>163.52</b>   | 32768       | 0       | 0,000000   | 0,00                                      | 0,00       | 0,00      | 0,00      |
| (example: 1.00 volts analog       | 27305       | -5463   | -1,670438  | -273,15                                   | -167,04    | -83,52    | -41,76    |
| output voltage multiplied by      | 23835       | -8933   | -2,731470  |                                           | -273,15    | -136,57   | -68,29    |
| 163.52 gives the reading 163.52   | 14902       | -17866  | -5,462940  |                                           |            | -273,15   | -136,57   |
| egrees Celsius).                  | 64          | -32704  | -10,000000 |                                           |            |           | -250,00   |
| Version 005                       | 0           | -32768  | -10,019569 |                                           |            |           | -250,49   |